# P A N D U A N A K T I V A S I M A S O O K

ADMIN MADRASAH

**PT. TELKOM INDONESIA** 

# **Table of Contents**

| Introduction                                  | 1.1   |
|-----------------------------------------------|-------|
| Panduan Melakukan Proses Berlangganan         | 1.2   |
| Proses Berlangganan via Portal Masook         | 1.2.1 |
| Panduan Aktivasi Masook oleh Admin Madrasah   | 1.3   |
| Tata Cara Aktivasi Madrasah Setelah Pemesanan | 1.3.1 |

# Gambaran Umum

#### 1. Aktivasi

Di dalam tahapan ini, para pengguna layanan masook harus melakukan aktivasi, untuk mengakomodir layanan ini sudah sampai di instansi anda.

2. Authorized

Fitur untuk melakukan singkronisasi data dari instansi anda ke sistem masook

## Panduan Berlangganan Masook oleh Admin Madrasah

Untuk menikmati layanan masook yang berintegrasi dengan simpatika. Dimana saat ini proses pengelolaan pegawai termasuk presensi dalam lingkup kementerian agama menggunakan Simpatika. Maka perlu dilakukan proses pemesanan atau berlangganan terlebih dahulu. Dimana setelah proses berlangganan tersebut selesai, maka akan diberikan token dan dengan token tersebut, bisa melakukan aktivasi atau proses mengaktifkan layanan masook pada madrasah yang sudah berlangganan tersebut.

Bagaimana tata cara melakukan aktivasi. Nantinya akan dijelaskan lebih detail. Namun secara alur-alurnya bisa disimpulkan pada gambar di bawah ini:

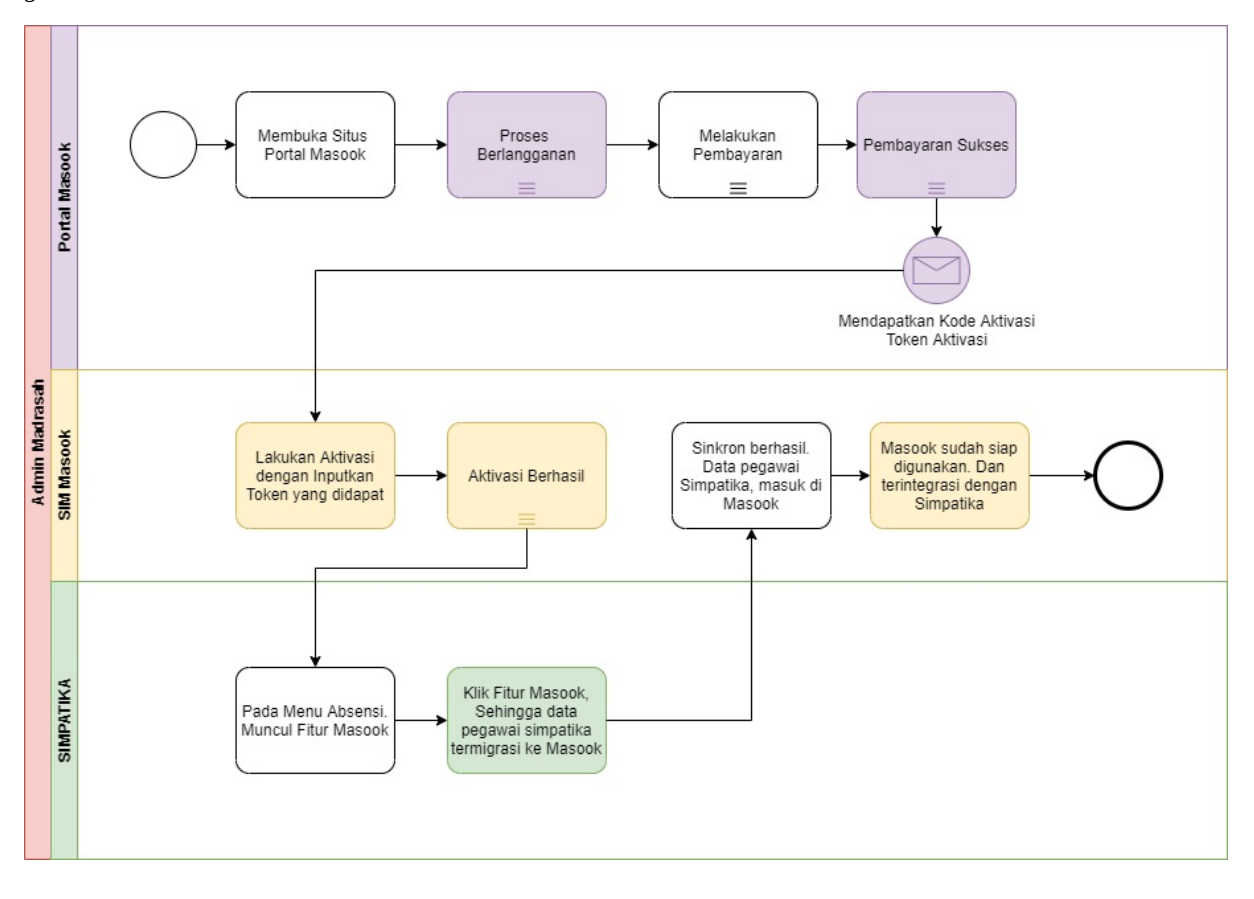

## **Proses Berlangganan via Portal Masook**

Untuk menikmati layanan masook yang berintegrasi dengan simpatika. Dimana saat ini proses pengelolaan pegawai termasuk presensi dalam lingkup kementerian agama menggunakan Simpatika. Maka perlu dilakukan proses pemesanan atau berlangganan terlebih dahulu. Dimana setelah proses berlangganan tersebut selesai, maka akan diberikan token dan dengan token tersebut, bisa melakukan aktivasi atau proses mengaktifkan layanan masook pada madrasah yang sudah berlangganan tersebut.

Adapun tata cara proses melakukan pemesanan layanan masook via portal, yaitu sebagaimana berikut ini:

1. Silakan akses portal masook pada https://masook.id/ kemudian pilih tombol Berlangganan

MASCOK Beranda Keunggulan Fitur Interface Pelanggan Kontak Sistem Kehadiran 11:11 **Berbasis Biometrik** Sistem layanan absensi biometrik online yang menggunakan face detection and lifeness detection sebagai autentifikasi. Masook memudahkan untuk kelola kehadiran di institusi 0 0 3 6 <u>1</u> 

om 🝼

#### 2. Pilih kategori Berlangganan Simpatika

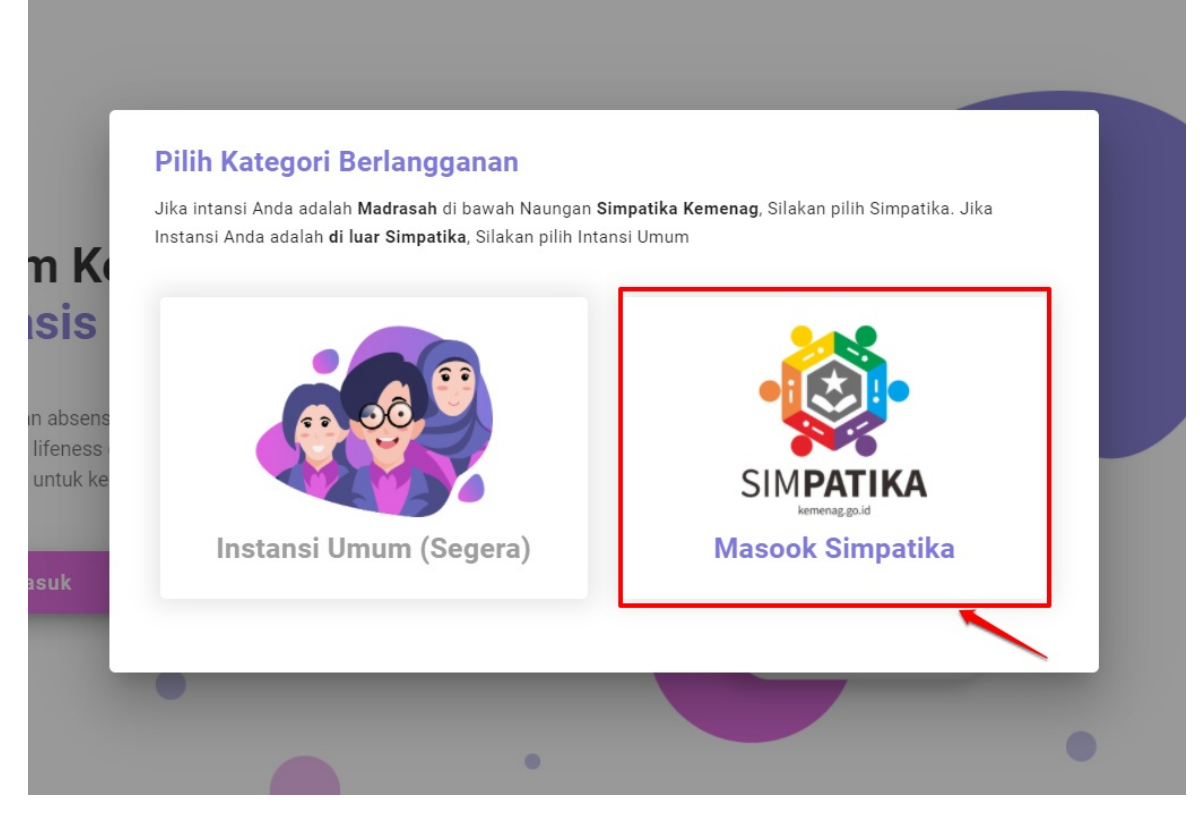

3. Klik tombol Berlangganan Masook Simpatika

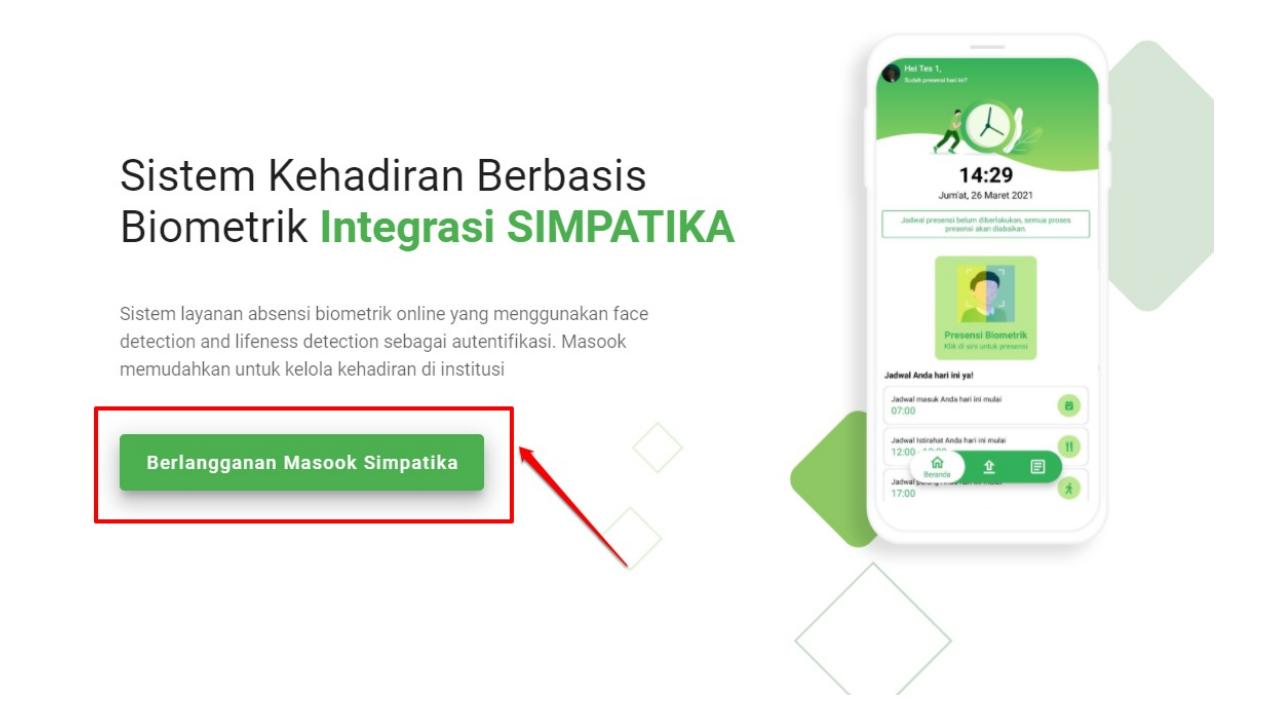

#### 4. Inputkan SIAP ID madrasah Anda

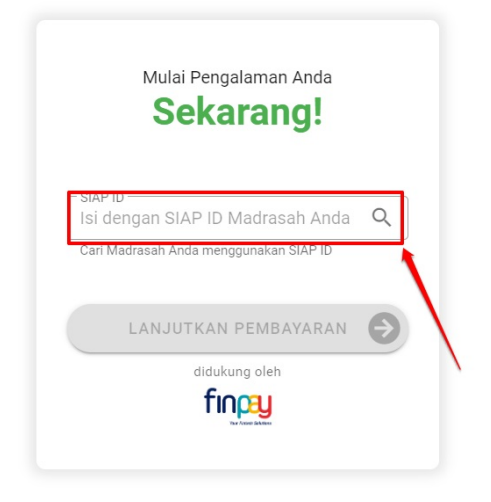

### Nikmati layanan Masook pada **Instansi Simpatika** Anda!

Instansi Anda akan mendapatkan berbagai macam kemudahan manajemen presensi dengan berlangganan Masook. Karena layanan Masook akan diintegrasikan dengan layanan Simpatika madrasah Anda.

Proses presensi yang selama ini input manual tidak berlaku lagi jika berlangganan Masook. Rekap dan Laporan presensi dapat dengan mudah diakses, serta metode presensi yang modern dengan *face recognition and live detection* hanya dari ponsel pintar pengguna.

5. Siap ID yang diinputkan, langsung mendeteksi Madrasah Anda

| 20587985                            |                           | Q |
|-------------------------------------|---------------------------|---|
| Cari Madrasah                       | n Anda menggunakan SIAP I | D |
| lama Madras                         | sah                       |   |
| ITS MIF                             | TAHUL ULUM                |   |
|                                     |                           |   |
| enis Order                          |                           |   |
| <sup>enis Order</sup><br>Jenis Orde | r                         | • |
| enis Order<br>Jenis Orde            | r                         | • |

## Nikmati layanan Masook pada **Instansi Simpatika Anda!**

Instansi Anda akan mendapatkan berbagai macam kemudahan manajemen presensi dengan berlangganan Masook. Karena layanan Masook akan diintegrasikan dengan layanan Simpatika madrasah Anda.

Proses presensi yang selama ini input manual tidak berlaku lagi jika berlangganan Masook. Rekap dan Laporan presensi dapat dengan mudah diakses, serta metode presensi yang modern dengan *face recognition and live detection* hanya dari ponsel pintar pengguna. 6. Tentukan jenis order. Jika pertama kali, maka akan muncul pilihan Berlangganan 1 Tahun

| Jeni       | s Order                                                                                                    |
|------------|----------------------------------------------------------------------------------------------------|
| Be         | erlangganan (1 tahun) 🔹                                                                                                    |
| - Ju       | nlah Kuota dipesan +<br>- 1 +                                                                                                    |
| 11         | Paket berisi 10 kuota                                                                                                    |
| – Ju<br>0  | mlah PTK Tambahan (Opsional)                                                                                                    |
| - Su<br>St | rel<br>Irel                                                                                                    |
|            | Saya yakin surel yg saya inputkan sudah benar<br>dan valid, untuk dapat menerima pemberitahuar<br>aktivasi dan melakukan proses pembayaran |

Instansi Anda akan mendapatkan berbagai macam kemudahan manajemen presensi dengan berlangganan Masook. Karena layanan Masook akan diintegrasikan dengan layanan Simpatika madrasah Anda.

Proses presensi yang selama ini input manual tidak berlaku lagi jika berlangganan Masook. Rekap dan Laporan presensi dapat dengan mudah diakses, serta metode presensi yang modern dengan *face recognition and live detection* hanya dari ponsel pintar pengguna. 7. Setelah itu, tentukan jumlah paket dan kuota yang ingin dipesan.

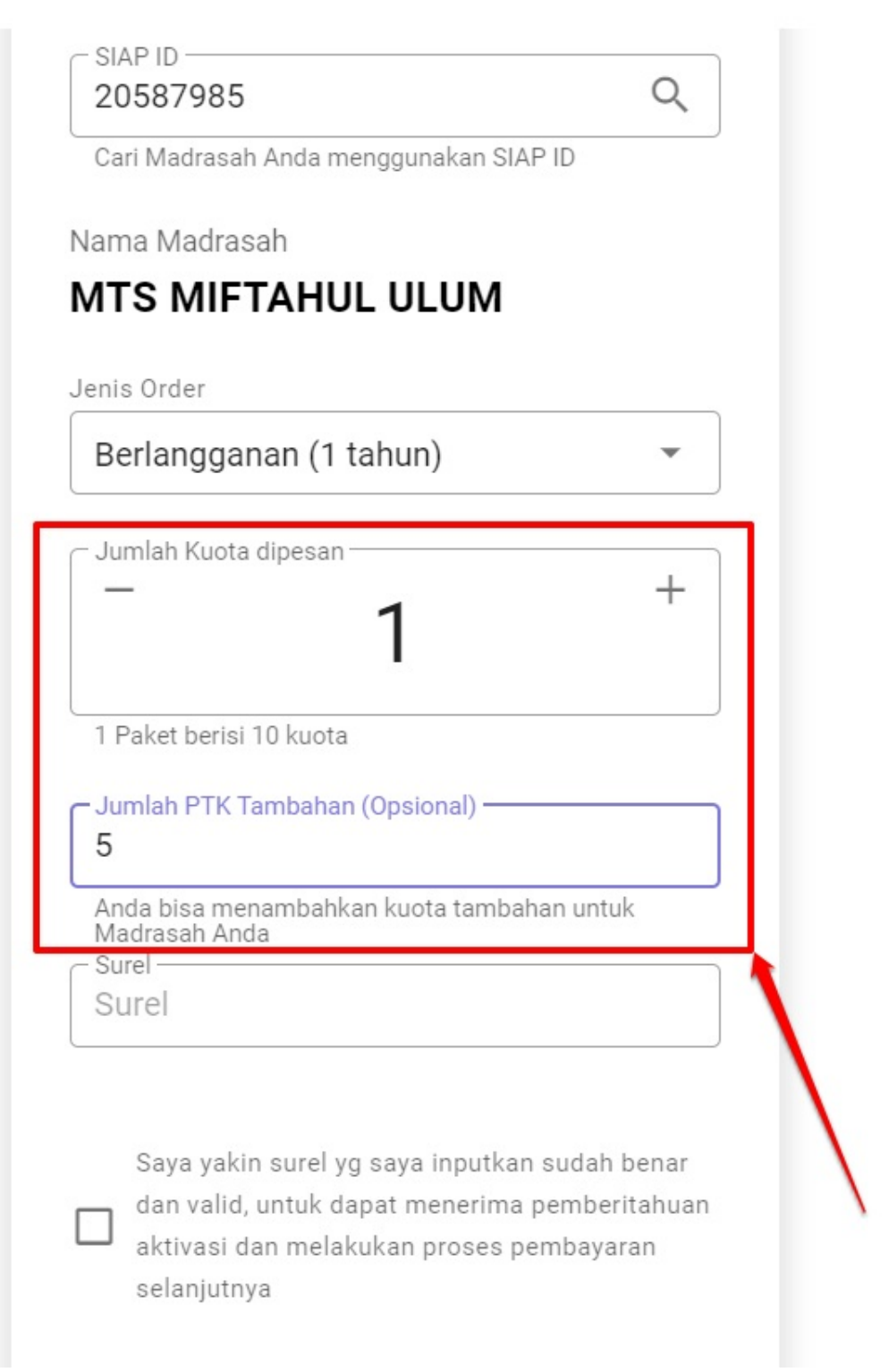

8. Tuliskan email yang aktif dan valid. Email itu nantinya untuk email yang dianggap sebagai email pemesan, untuk selanjutnya dikirimkan tagihan pembayarannya. Lanjutkan dengan centang kolom konfirmasi

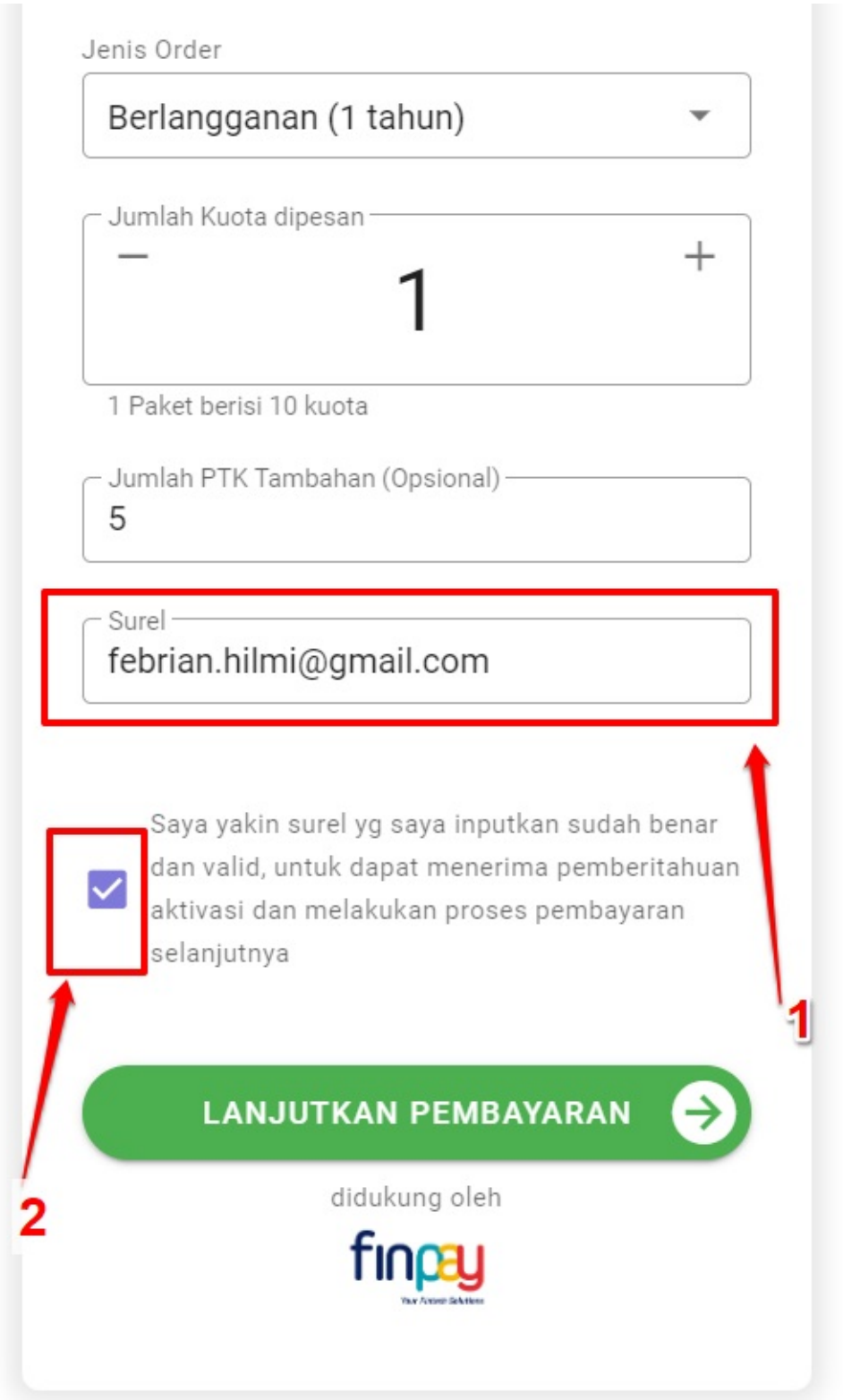

9. Kemudian lakukan proses klik tombol Lanjutkan Pembayaran

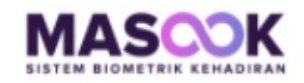

| Be        | erlangganan (1 tahun) 🔹 🔹                                                                                                    |
|-----------|----------------------------------------------------------------------------------------------------|
| Ju        | mlah Kuota dipesan +<br>- +<br>1                                                                                                    |
| 1 F<br>Ju | Paket berisi 10 kuota<br>mlah PTK Tambahan (Opsional)                                                                                                    |
| Su<br>fe  | <sup>rel</sup><br>brian.hilmi@gmail.com                                                                                                    |
|           |                                                                                                    |
|           | Saya yakin surel yg saya inputkan sudah benar<br>dan valid, untuk dapat menerima pemberitahuan<br>aktivasi dan melakukan proses pembayaran<br>selanjutnya |
|           | Saya yakin surel yg saya inputkan sudah benar<br>dan valid, untuk dapat menerima pemberitahuan<br>aktivasi dan melakukan proses pembayaran<br>selanjutnya |

10. Selanjutnya akan mengarah ke halaman konfirmasi pesanan. Cek terlebih dahulu pesanan yang sudah dibuat. Jika sudah sesuai, silakan untuk centang kolom konfirmasi dan klik **Lanjut Bayar** 

11. Kemudian. Nantinya akan masuk pada halaman konfirmasi pembayaran. Dengan menginformasikan kode bayarnya. Anda dapat melakukan pembayaran dengan berbagai cara, sebagaimana tata cara pada masing masing bank

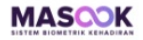

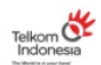

| KODE PEMBAYARAN                                                                |                                                             |              | Berikut adala<br>layanan Mas | alah tata cara melakukan proses pembayaran<br>lasook : |   |  |
|--------------------------------------------------------------------------------|-------------------------------------------------------------|--------------|------------------------------|--------------------------------------------------------|---|--|
| 021                                                                            | 113151810                                                   |              | mandiri                      | Bank Mandiri                                           | ~ |  |
| ilakan periksa data pesanan /                                                  | Anda berikut ini:                                           | 1            | mandırı<br>syarıah           | Bank Mandiri Syariah                                   | ~ |  |
| Nama Instansi                                                                  | MTS MIFTAHUL ULUM                                           |              | <b>S</b> BNI                 | Bank BNI                                               | ~ |  |
| Jenis Pesanan                                                                  | Berlangganan Baru                                           | 1            | <b>●</b> BCA                 | Bank BCA                                               | ~ |  |
| Status Pembayaran                                                              | Belum Terbayar                                              |              | PermataBank                  | Bank Permata                                           | ~ |  |
| Batas Waktu Pembayaran                                                         | 24-09-2021 02:34 WIB                                        | $\mathbf{N}$ | Danamon                      | Bank Danamon                                           | ~ |  |
| ncian biaya yang harus dibay<br>ayanan masook                                  | Rp. 750.000                                                 | $\setminus$  | OCBCNISP                     | OCBC NISP                                              | ~ |  |
| aya Admin Layanan                                                              | Rp. 2500                                                    |              | CIMBNIAGA                    | CIMB NIAGA                                             | ~ |  |
| terangan: Biaya sudah termasuk                                                 | biaya Pajak PPN 10% dan biaya admin laya                    | nan.         | BankSUMUT                    | Bank SUMUT                                             | ~ |  |
| <ul> <li>Gunakan kode perr<br/>pembayaran berlar<br/>Instansi Anda.</li> </ul> | nbayaran tersebut untuk melakuk<br>ngganan Masook SIMPATIKA | an           | Pegadaian                    | Pegadaian dan POS Indonesia                            | ~ |  |
|                                                                                | didukung oleh                                               |              |                              |                                                        |   |  |

12. Saat proses pembayaran sudah Anda lakukan, maka saat proses tersebut berhasil, tampilan yang muncul adalah langsung memunculkan kode aktivasinya dengan status pembayaran berhasil

| ODE TOKEN INSTANSI ANDA                        |                                      |              | Berikut adala<br>Iayanan Mas | t adalah tata cara melakukan proses pembayaran<br>n Masook : |   |  |
|------------------------------------------------|--------------------------------------|--------------|------------------------------|--------------------------------------------------------------|---|--|
| RN                                             | 7L609C0068                           |              | mandiri                      | Bank Mandiri                                                 | ~ |  |
| Silakan periksa data pesana                    | ın Anda berikut ini:                 |              | mandiri<br>syariah           | Bank Mandiri Syariah                                         | ~ |  |
| Nama Instansi                                  | MTS MIFTAHUL ULUM                    |              | SBNI                         | Bank BNI                                                     | ~ |  |
| Jenis Pesanan<br>Kuota dipesan                 | Berlangganan Baru<br>15              |              | <b>₿</b> CA                  | Bank BCA                                                     | ~ |  |
| Status Pembayaran                              | Terbayar                             |              | PermataBonk                  | Bank Permata                                                 | ~ |  |
| Status Aktivasi Instansi                       | Belum Aktif                          | < l>         | Danamon                      | Bank Danamon                                                 | ~ |  |
| Rincian biaya yang harus dib<br>Layanan masook | Rp. 750.000                          |              | OCECNISP                     | OCBC NISP                                                    | ~ |  |
| Biaya Admin Layanan<br>Total Tagihan           | Rp. 2500<br>Rp. 827.500              |              |                              | CIMB NIAGA                                                   | ~ |  |
| Keterangan: Biaya sudah termas                 | suk biaya Pajak PPN 10% dan biaya ad | min layanan. | BankSUMUT                    | Bank SUMUT                                                   | ~ |  |
| Gunakan Kode Te<br>Aktivasi Instansi           | oken tersebut untuk melakuk<br>Anda. | an           | Pegadaian                    | Pegadaian dan POS Indonesia                                  | ~ |  |
| AKTIVASI INSTAI                                | NSI                                  |              |                              |                                                              |   |  |

13. Proses pemesanan selesai

## Panduan Aktivasi Masook oleh Admin Madrasah

Untuk menikmati layanan masook yang berintegrasi dengan simpatika. Dimana saat ini proses pengelolaan pegawai termasuk presensi dalam lingkup kementerian agama menggunakan Simpatika. Maka perlu dilakukan proses pemesanan atau berlangganan terlebih dahulu. Dimana setelah proses berlangganan tersebut selesai, maka akan diberikan token dan dengan token tersebut, bisa melakukan aktivasi atau proses mengaktifkan layanan masook pada madrasah yang sudah berlangganan tersebut.

Bagaimana tata cara melakukan aktivasi. Nantinya akan dijelaskan lebih detail. Namun secara alur-alurnya bisa disimpulkan pada gambar di bawah ini:

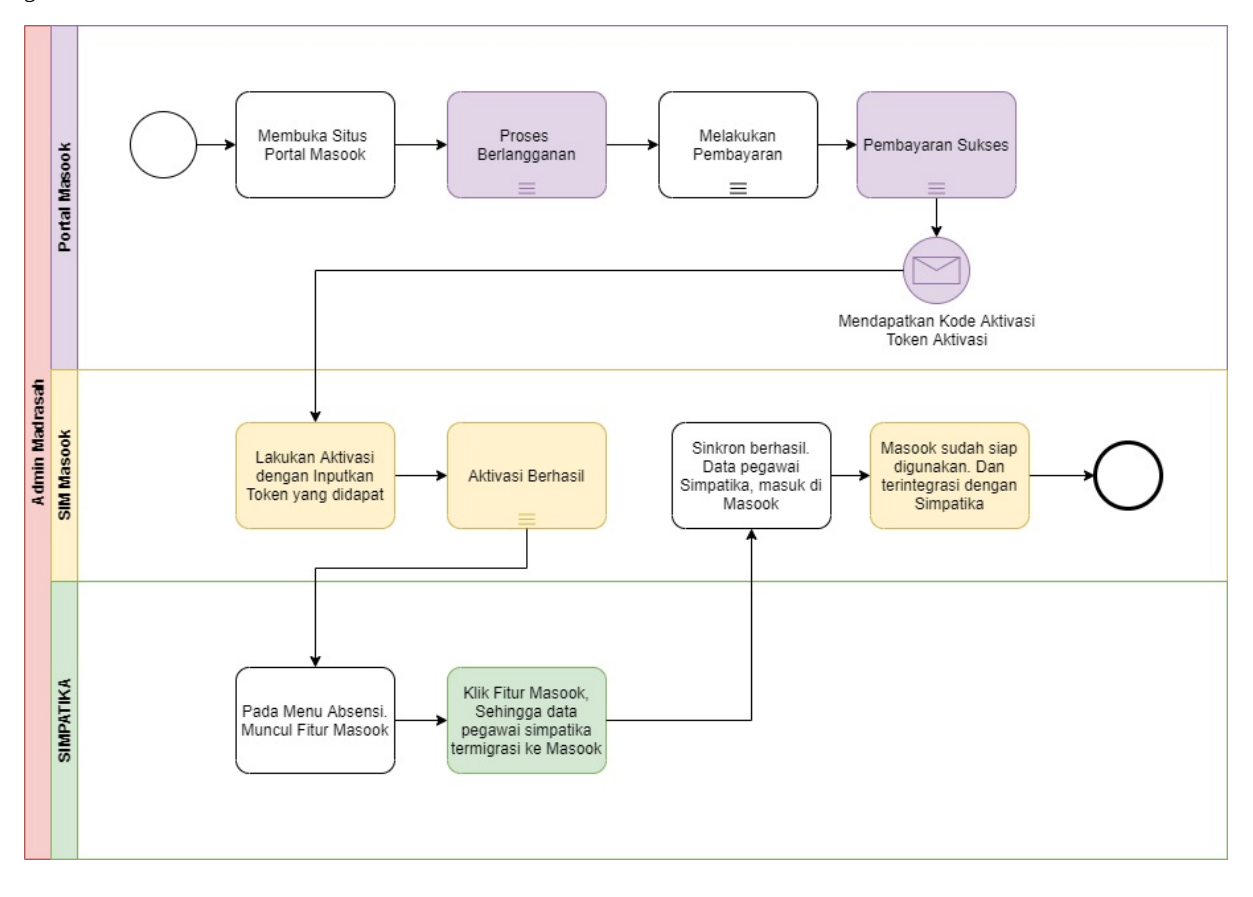

# 1.1 Tata Cara Aktivasi

Langkah pertama yang harus dilakukan oleh admin madrasah setelah mereka berhasil melakukan proses berlangganan adalah melakukan aktivasi layanan masook, berikut tata cara melakukan aktivasi masook :

 Sesaat setelah proses berlangganan pada portal berhasil, artinya admin madrasah berhasil melakukan proses pembayaran. Maka nantinya di portal tersebut, akan memunculkan kode token aktivasinya

| MASOOK                             |                                                  |                              |                                                | Telkom Carlonesia |
|------------------------------------|--------------------------------------------------|------------------------------|------------------------------------------------|-------------------|
| KODE TOKE                          | EN INSTANSI ANDA                                 | Berikut adala<br>layanan Mas | ah tata cara melakukan proses pembaya<br>ook : | ran               |
| PRI                                | RYQGYA0067                                       | mandiri                      | Bank Mandiri                                   | ~                 |
| Silakan periksa data pesana        | an Anda berikut ini:                             | mandırı<br>syariah           | Bank Mandiri Syariah                           | ~                 |
| Nama Instansi                      | MI HIDAYATUS SIBYAN                              | <b>S</b> BNI                 | Bank BNI                                       | ~                 |
| Jenis Pesanan                      | Berlangganan Baru                                | <b>₿</b> BCA                 | Bank BCA                                       | ~                 |
| Status Pembayaran                  | Terbayar                                         | PermataBank                  | Bank Permata                                   | ~                 |
| Status Aktivasi Instansi           | Belum Aktif                                      | Danamon                      | Bank Danamon                                   | ~                 |
| Rincian biaya yang harus di        | bayarkan :                                       | Occurrent                    |                                                |                   |
| Layanan masook                     | Rp. 500.000                                      | Ocachisr                     | OCBC NISP                                      | ~                 |
| Biaya Admin Layanan                | Rp. 55.2 500                                     |                              | CIMB NIAGA                                     | ~                 |
| Keterangan: Biaya sudah terma      | suk biaya Pajak PPN 10% dan biaya admin layanan. | BankSUMUT                    | Bank SUMUT                                     | ~                 |
| Gunakan Kode T<br>Aktivasi Instans | oken tersebut untuk melakukan<br>i Anda.<br>NSI  | Pegadaian                    | Pegadaian dan POS Indonesia                    | ~                 |
|                                    |                                                  |                              |                                                |                   |

2. Selanjutnya. Akses halaman untuk melakukan proses aktivasi tersebut. Ada beberapa cara menuju halaman yang dimaksud. 1) Pilih saja tombol Aktivasi Instansi yang ada pada halaman konfirmasi pembayaran tersebut; 2) Pilih tombol Masuk pada https://masook.id/#/, Kemudian nantinya akan mengarah ke halaman login; 3) Akses ke halaman login langsung pada https://sim.masook.id/#/login, kemudian klik tombol Aktivasi Instansi

| PRRYQGYA0067                        |                                        |          |  |  |
|-------------------------------------|----------------------------------------|----------|--|--|
| akan periksa data pesana            | n Anda berikut ini:                    |          |  |  |
| Nama Instansi                       | MI HIDAYATUS SIBYAN                    |          |  |  |
| Jenis Pesanan                       | Berlangganan Baru                      |          |  |  |
| Kuota dipesan                       | 10                                     |          |  |  |
| Status Pembayaran                   | Terbayar                               |          |  |  |
| Status Aktivasi Instansi            | Belum Aktif                            |          |  |  |
| ncian biaya yang harus dib          | ayarkan :                              |          |  |  |
| iyanan masook                       | Rp. 500.000                            |          |  |  |
| PN 10%                              | Rp. 50.000                             |          |  |  |
| aya Admin Layanan                   | Rp. 2500                               |          |  |  |
| otal Tagihan                        | Rp. 552.500                            |          |  |  |
| <b>terangan:</b> Biaya sudah termas | uk biaya Pajak PPN 10% dan biaya admin | layanan. |  |  |

didukung oleh

finpay

Berikut adalah tata cara melakukan proses pembayaran layanan Masook :

| mandiri           | Bank Mandiri                | ~ |
|-------------------|-----------------------------|---|
| mandırı<br>syanah | Bank Mandiri Syariah        | ~ |
| <b>SBNI</b>       | Bank BNI                    | ~ |
| <b>●</b> BCA      | Bank BCA                    | ~ |
| PermataBank       | Bank Permata                | ~ |
| Danamon           | Bank Danamon                | ~ |
| OCBCNISP          | OCBC NISP                   | ~ |
| CIMBNIAGA         | CIMB NIAGA                  | ~ |
| BRASUMUT          | Bank SUMUT                  | ~ |
| Pegadaian         | Pegadaian dan POS Indonesia | ~ |

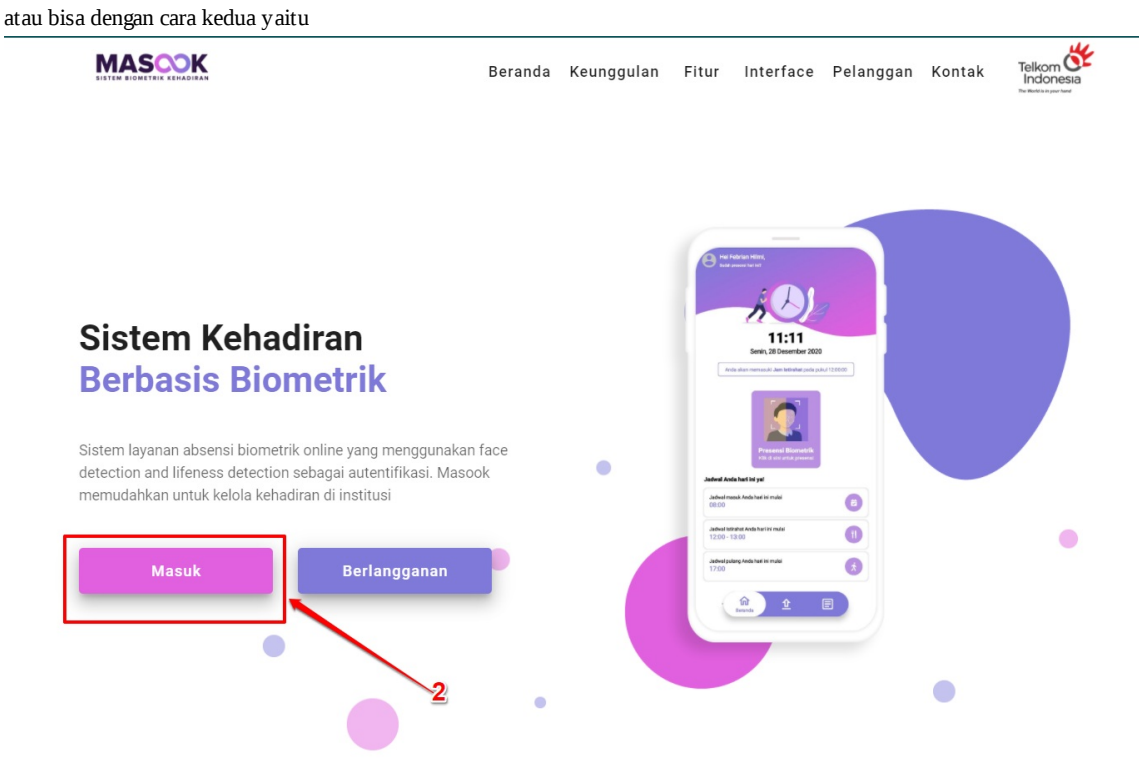

1

atau bisa dengan cara ketiga yaitu

|          | $\mathbf{C}\mathbf{O}$ |                  |   |
|----------|------------------------|------------------|---|
| Username |                        |                  | ) |
| Kata Sa  | ndi                    | Ø                | ) |
|          |                        | Lupa Kata Sandi? |   |
|          | MASUK                  |                  |   |
| Belum    | n Aktivasi? Aktiv      | asi Akun         |   |
|          | masuk menggunak        | (an              |   |
|          |                        |                  |   |

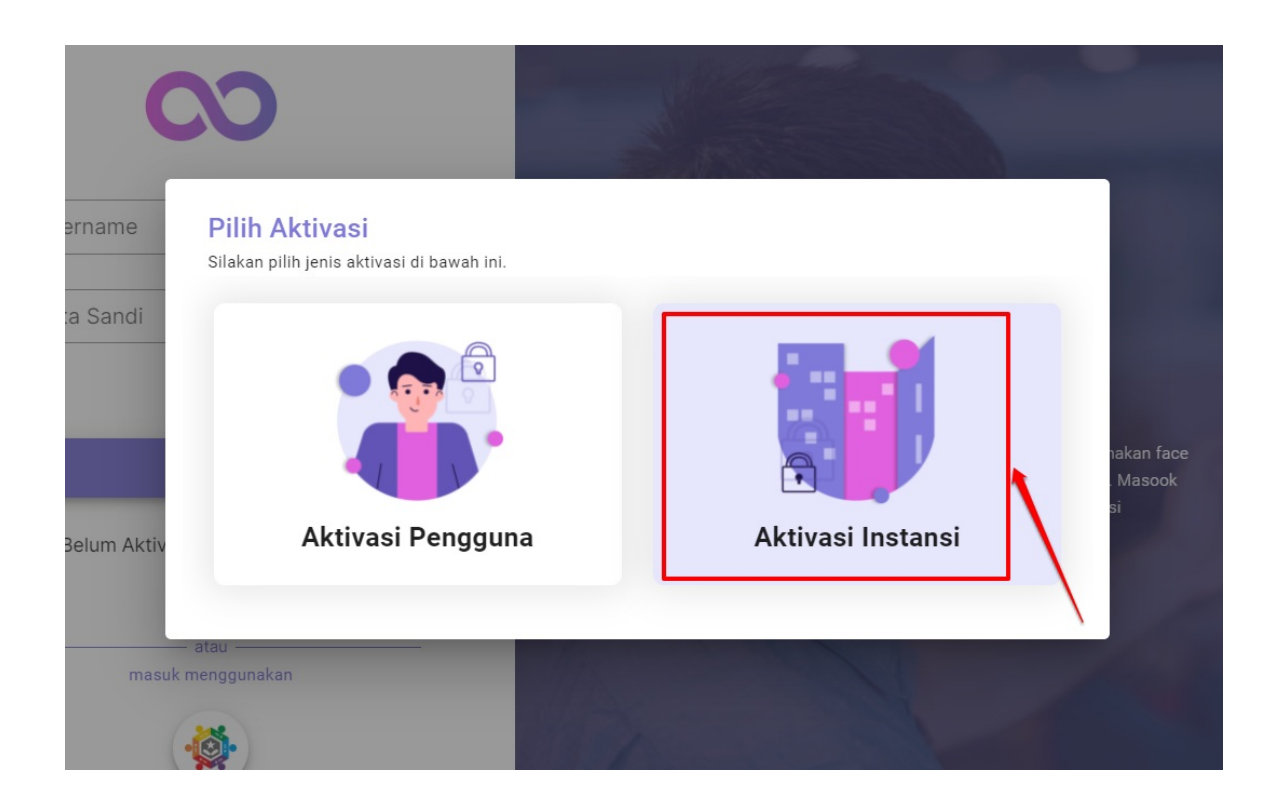

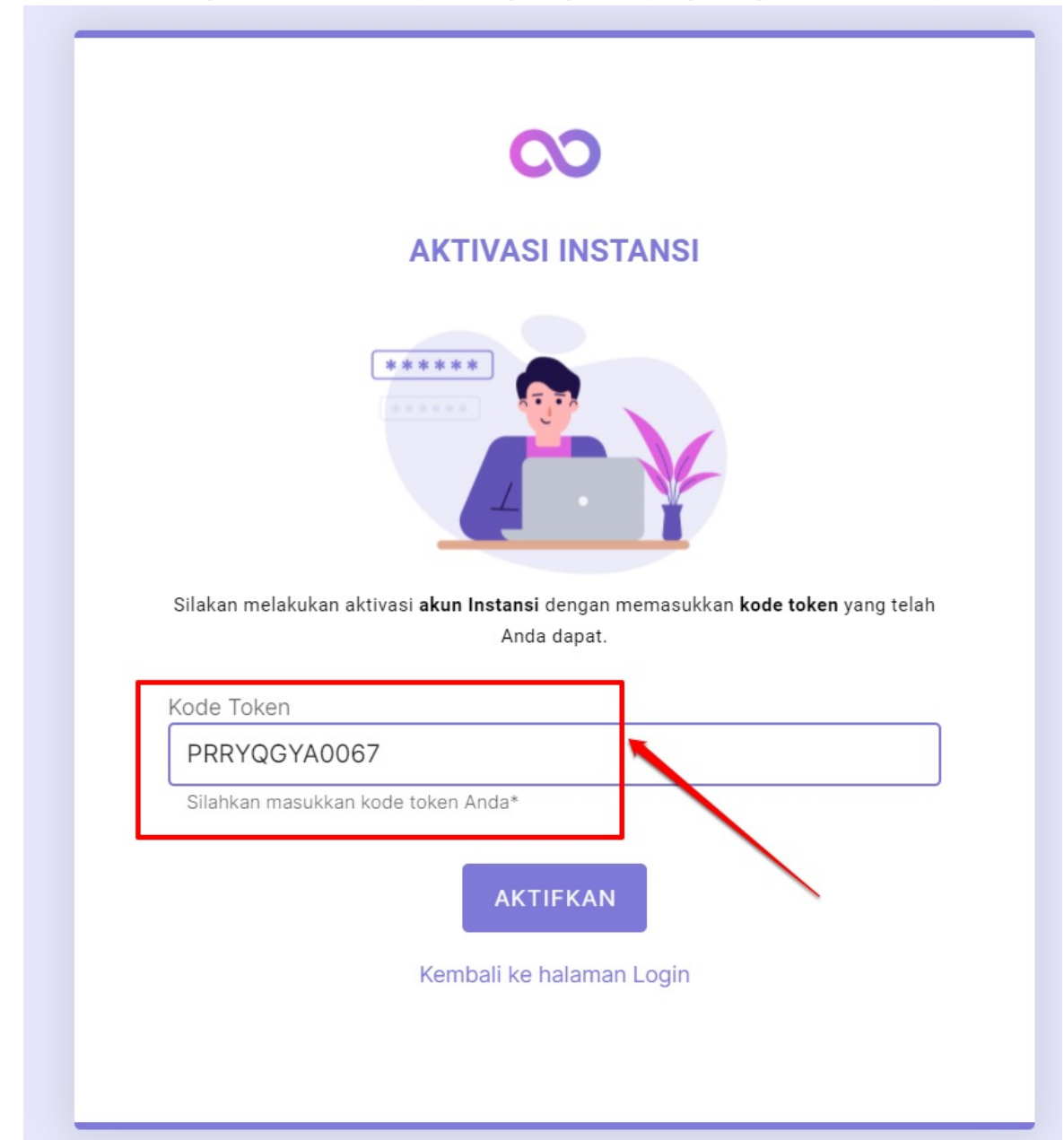

3. Selanjutnya, silakan inputkan kode aktivasi yang telah didapat (seperti yang ada pada step 1). Pada kolom yang tersedia

#### 4. Lanjutkan dengan klik tombol Aktifkan

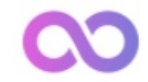

## **AKTIVASI INSTANSI**

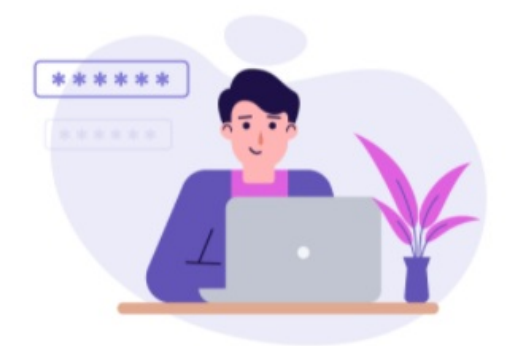

Silakan melakukan aktivasi **akun Instansi** dengan memasukkan **kode token** yang telah Anda dapat.

Kode Token

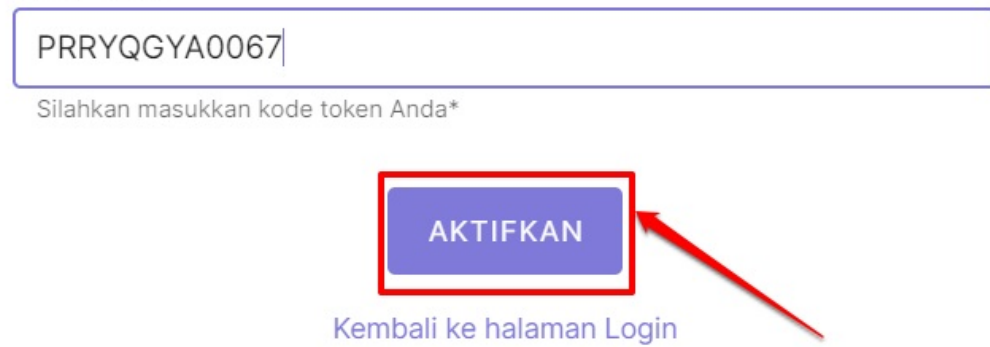

5. Terdapat notifikasi layanan aktivasi masook berhasil.

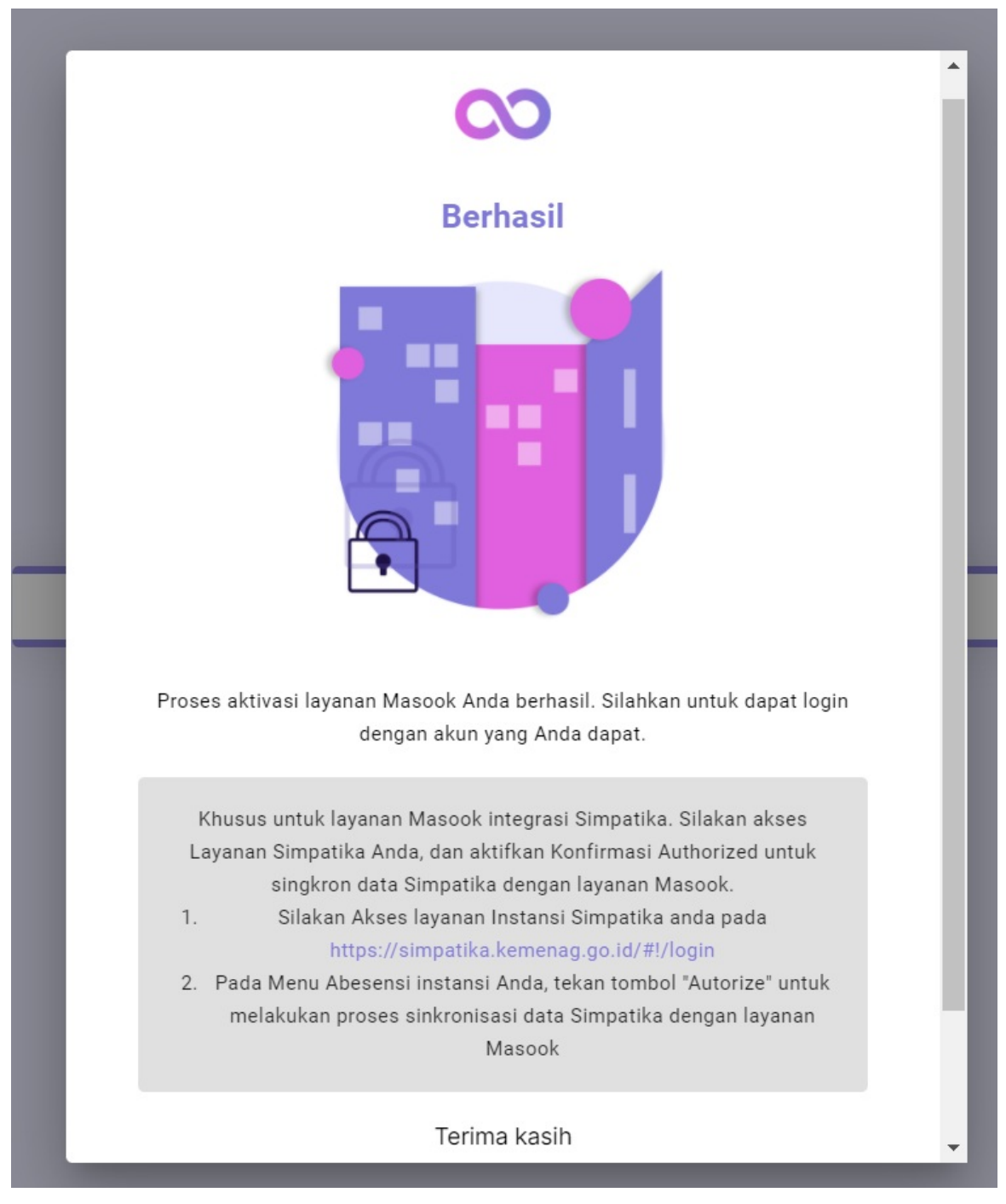

6. Selanjutnya Anda diharuskan untuk login ke Layanan Simpatika https://simpatika.kemenag.go.id/#!/login dan masuk sebagai admin madrasah instansi anda

| Selamat Datang di<br>SIMPATIKA |   |
|--------------------------------|---|
| Surel                          |   |
| Kata sandi                     | • |
| MASUK                          |   |
| kata sandi                     |   |
|                                |   |

7. Pada menu Sekolah. Pilih Menu Absensi, terdapat kolom Aplikasi Terintegrasi klik Masook (Presensi-Biometrik).

| Abse<br>Dasb | ensi<br>or      |               |                             |            |               |
|--------------|-----------------|---------------|-----------------------------|------------|---------------|
|              | Absensi Kelas 👾 | 2             | Absensi Guru                |            | Absensi Staf  |
| 0.           | ► Lihat Absensi |               | Lihat Absensi               | <b>Q</b> . | Lihat Absensi |
|              | Cuti Pegawai    | 3 <b>/3</b> / | Aplikasi Terintegrasi       |            |               |
|              | Lihat Cuti      | লকাল          | Masook (Presensi Biometrik) |            |               |
|              |                 |               |                             |            |               |

8. Selanjutnya anda diarahkan kembali ke portal sim masook, silahkan login dengan akun simpatika Admin Madrasah dengan memilih tombol **Simpatika**.

|          | $\mathbf{C}\mathbf{O}$ |                  |
|----------|------------------------|------------------|
| Us<br>Ka | ername<br>ata Sandi    | <u>د</u>         |
|          | MASUK                  | Lupa Kata Sandi? |
|          | Belum Aktivasi? Aktiva | asi Akun         |
|          | atau — masuk menggunak | an               |

9. Dengan langkah ini, Anda sudah medapatkan layanan sim masook yang terintegrasi dengan Simpatika.

|                  | Pilih Organisasi Anda<br>Silakan pilih atau lakukan pencarian organisasi Anda |   |              |
|------------------|-------------------------------------------------------------------------------|---|--------------|
|                  | Cari Organisasi                                                               | ٩ |              |
| MTSN 4 James Tem |                                                                               |   |              |
| Hal.<br>1        | < 1 >                                                                         |   | 1 - 1 dari 1 |